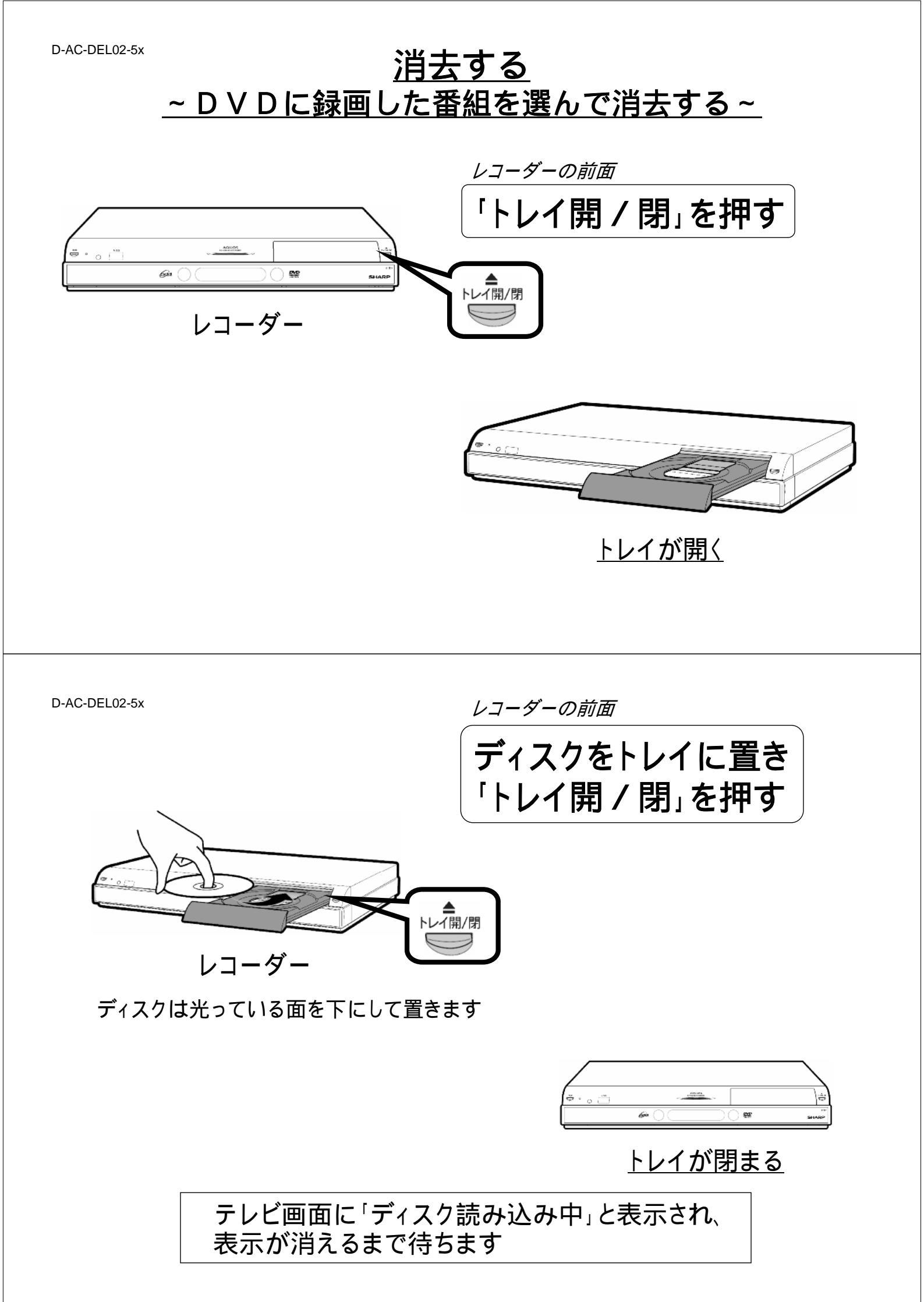

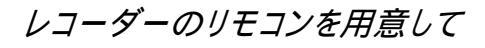

「DVD」を押す

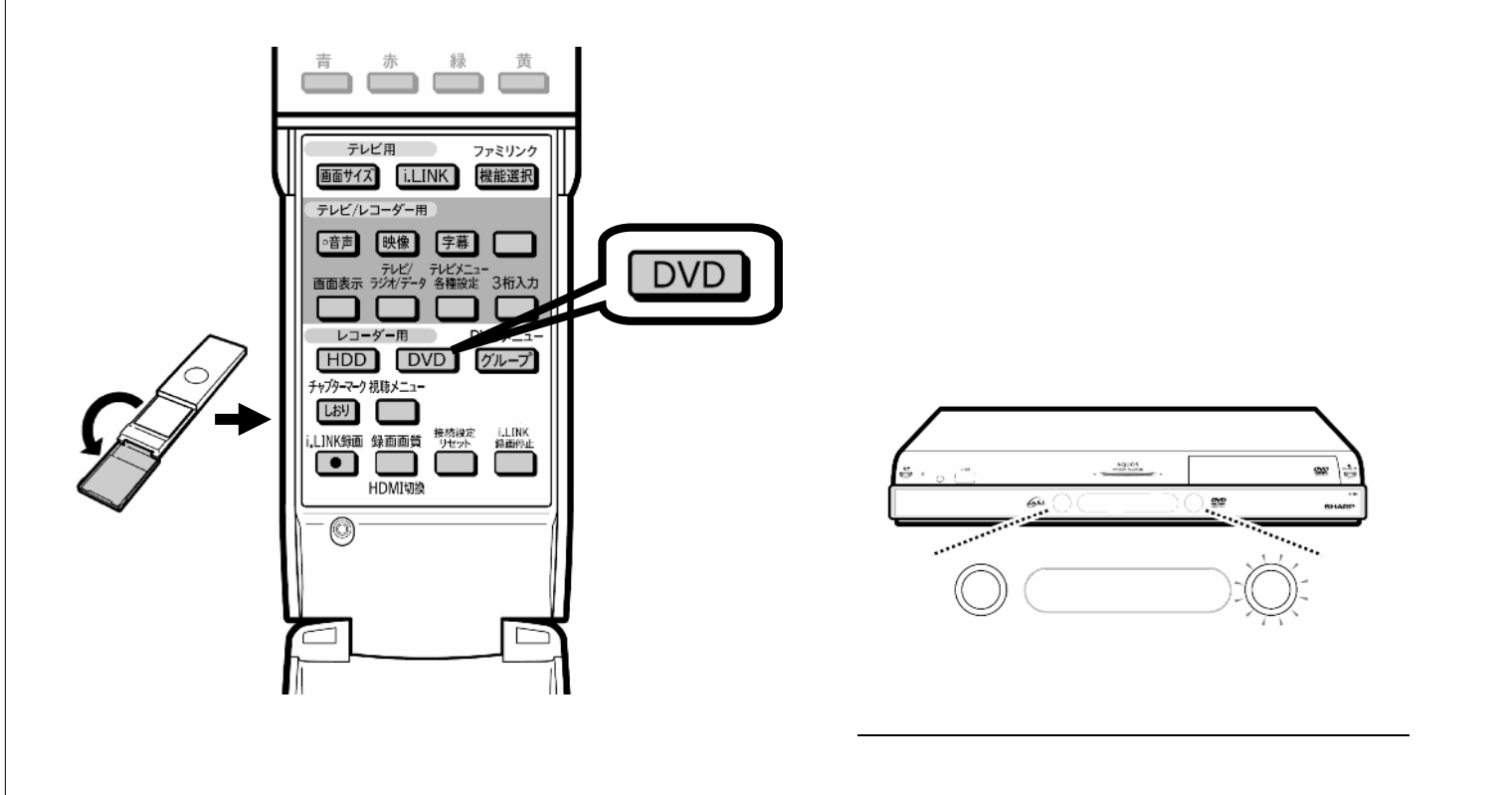

D-AC-DEL02-5x

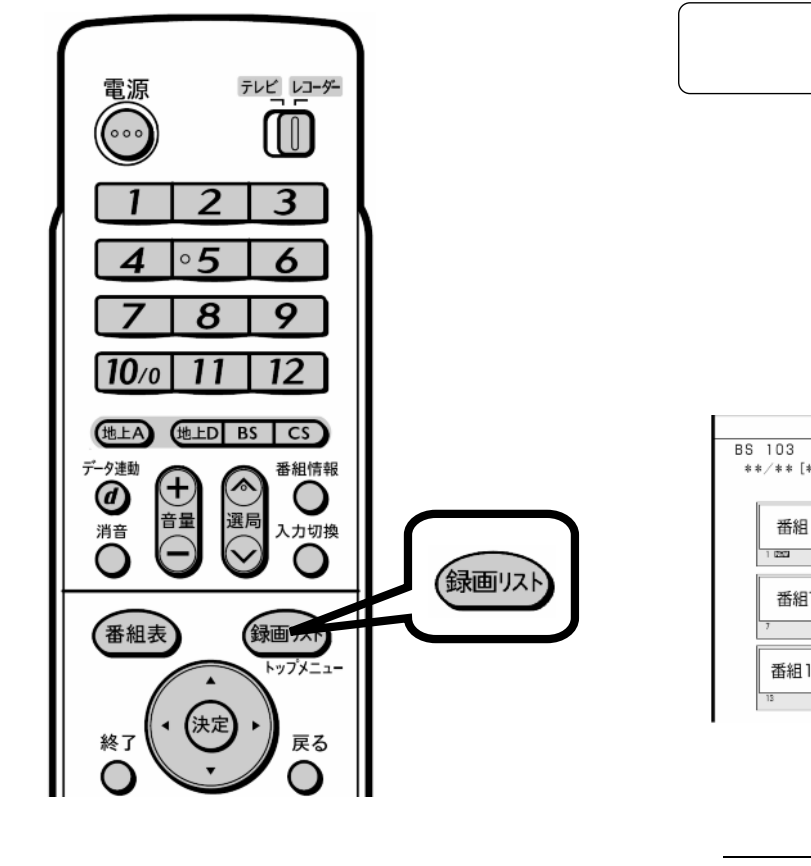

レコーダーのリモコン

「録画リスト」を押す

|                             |                     | ****5                 | 期間: HDB | ☑ **時間 **分            |
|-----------------------------|---------------------|-----------------------|---------|-----------------------|
| BS 103 SHK h 層音のイタリア観光      |                     |                       |         |                       |
| **/**[*]午後10:00 60分 ** 1→ ◎ |                     |                       |         |                       |
|                             | で前のページ ()    で次のページ |                       |         |                       |
| 番組1 番組                      | 2 番組3               | 番組4                   | 番組5     | 番組6                   |
| 番組7 番組7                     | 8 番組9               | 番組10<br><sup>10</sup> | 番組11    | 番組12                  |
| 番組13<br><sup>13</sup> 番組    | 14 番組15             | 番組16                  | 番組17    | 番組18<br><sup>18</sup> |

テレビ画面に録画リストが映る

D-AC-DEL02-5x

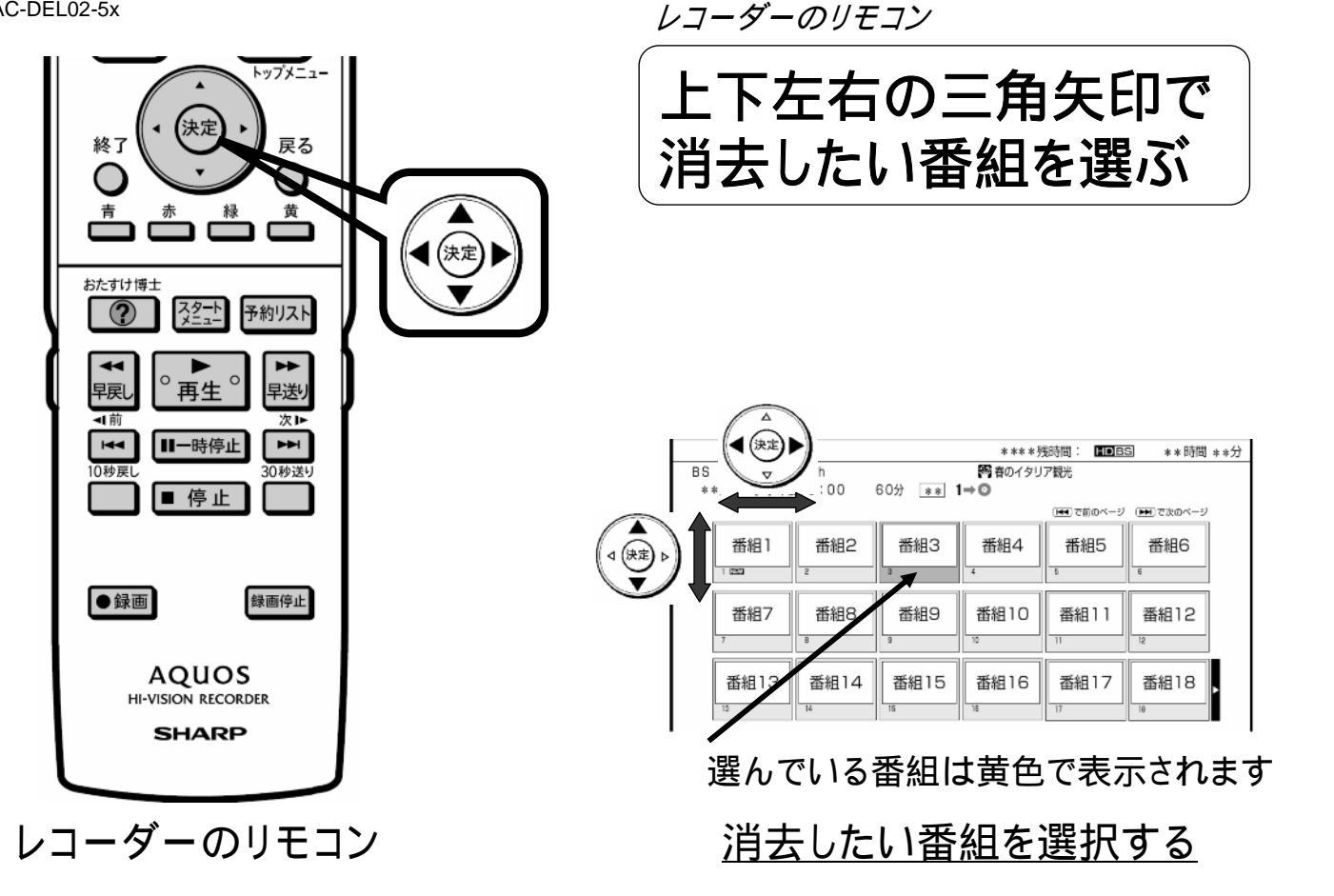

D-AC-DEL02-5x

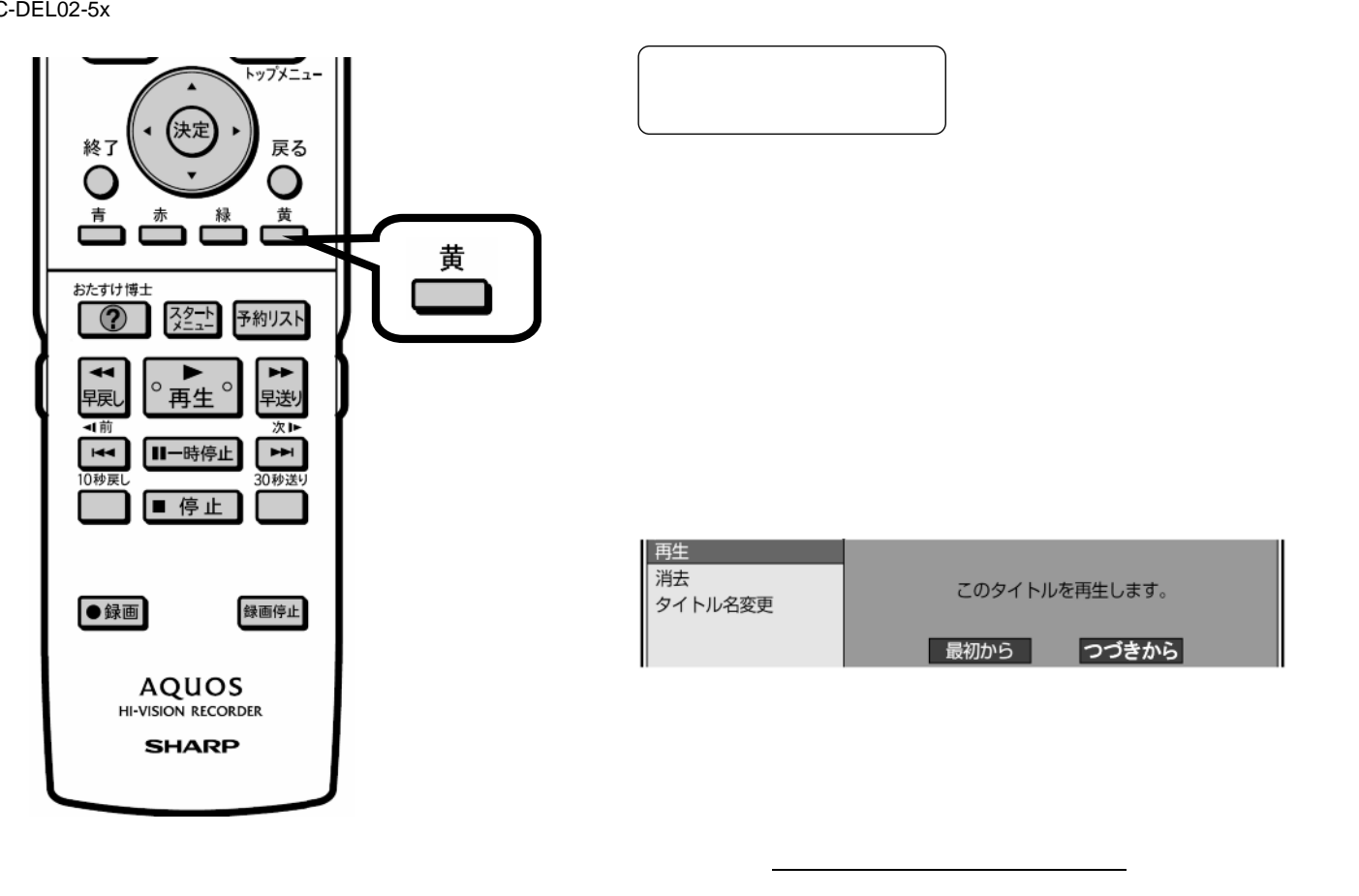

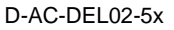

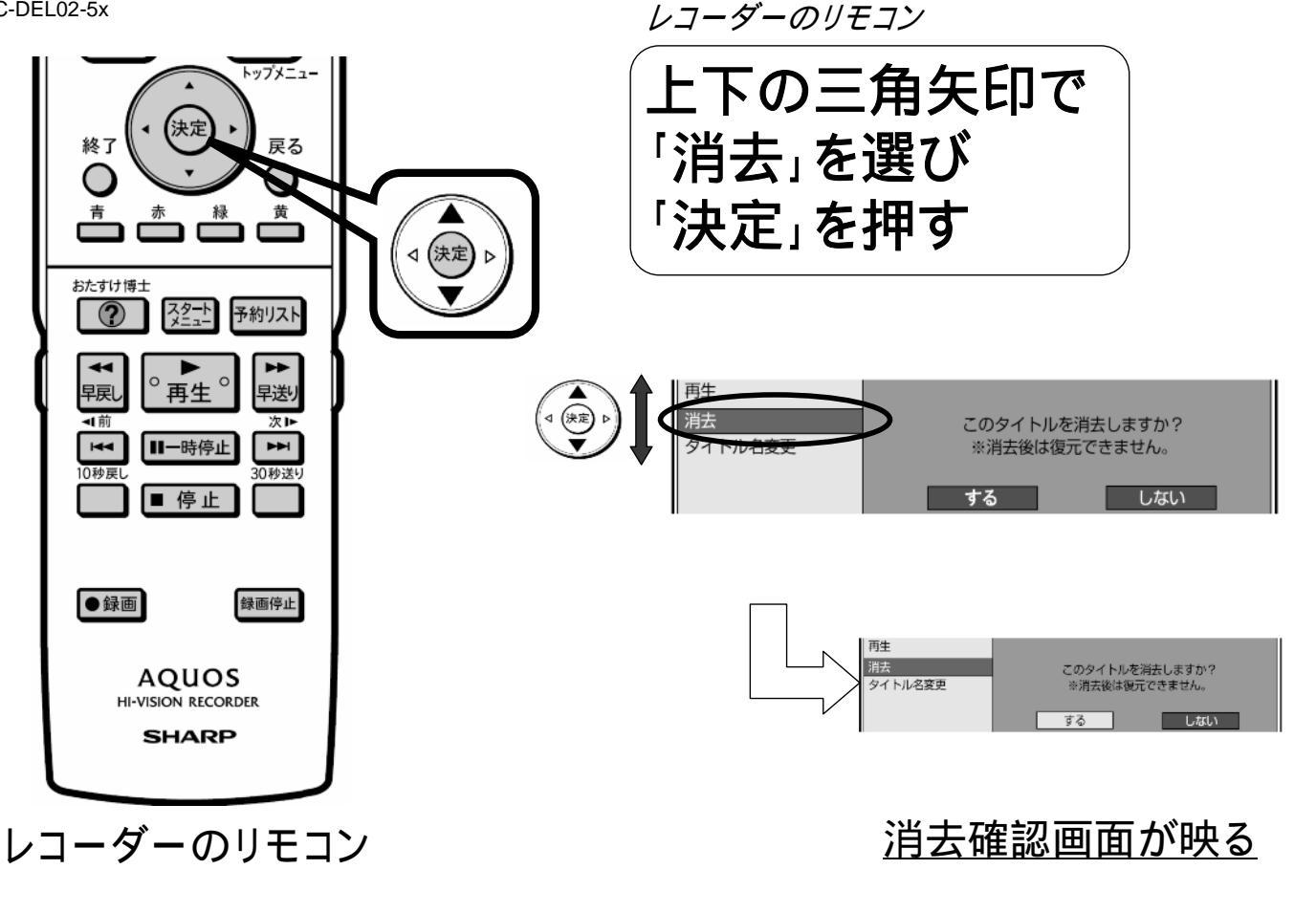

D-AC-DEL02-5x

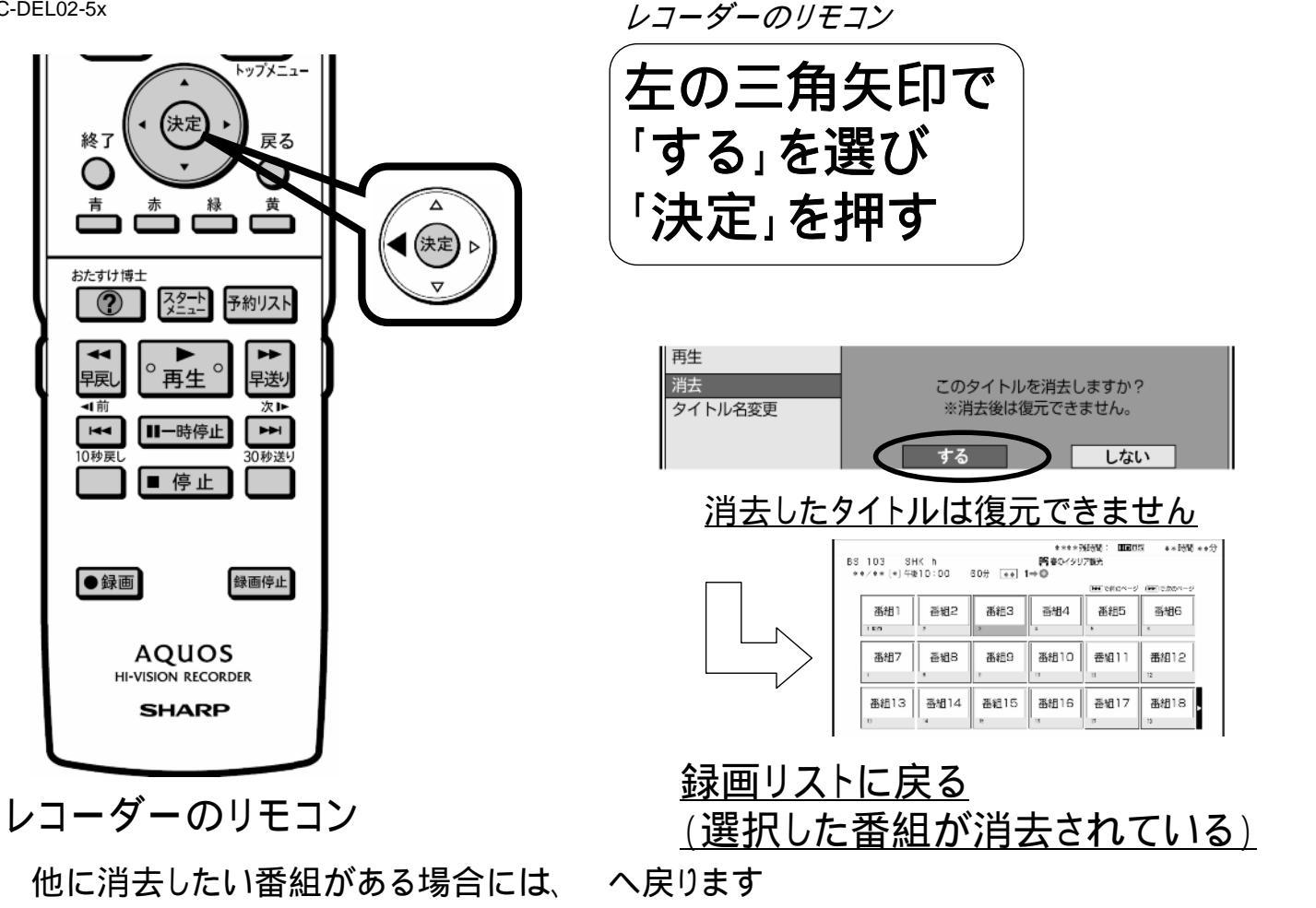

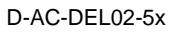

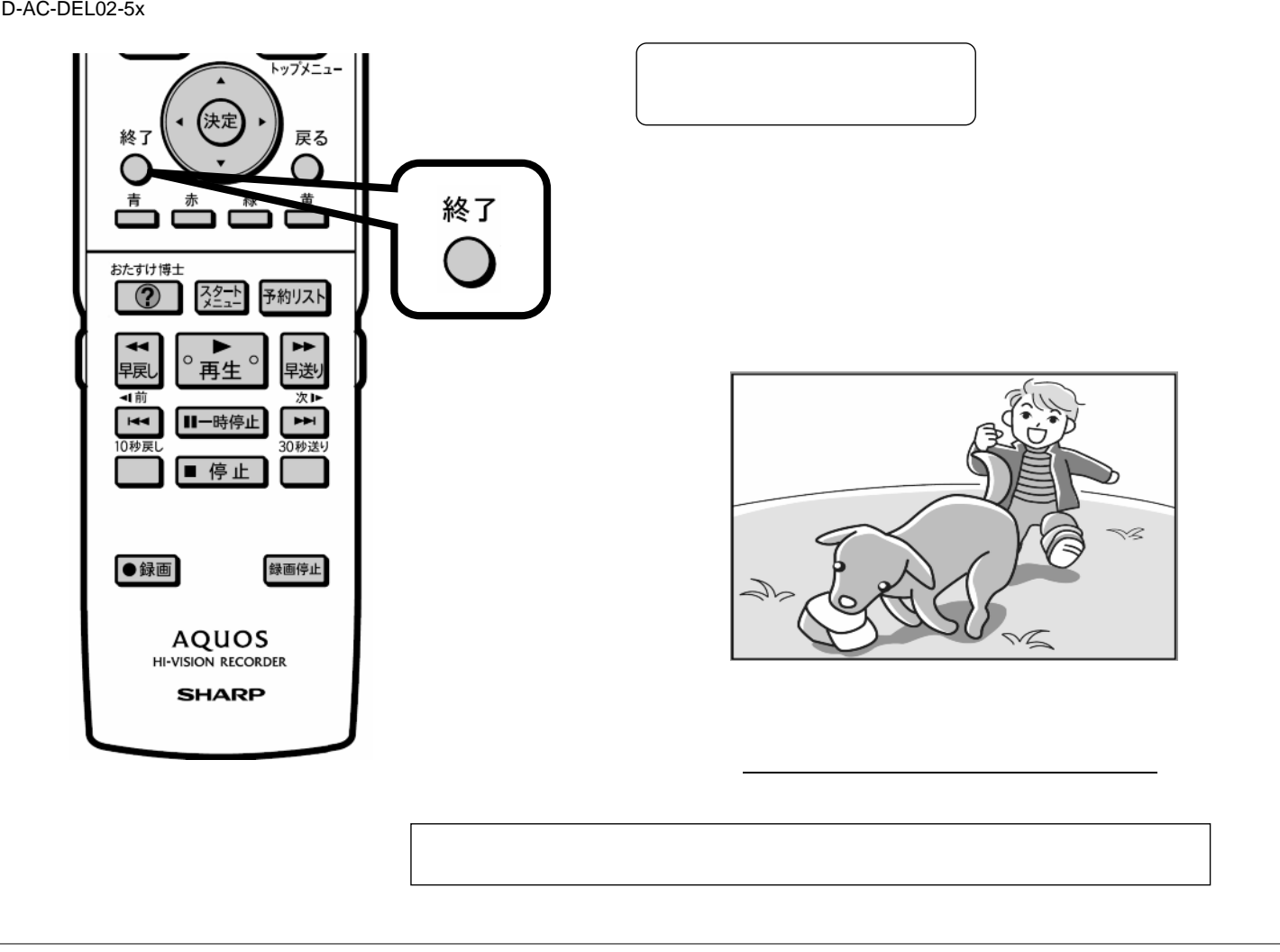